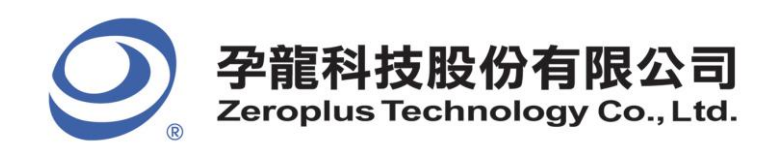

## Zeroplus Technology LAP logic analyzer

## -Solution for Install and procedure of Window 8 / 8.1 problem

Problem: Driver install failure in install shield
 This problem occurs in some product brands that equipped with window 8 OS and system will directly fail during installation.
 Solution: Menually decompress "Driver must file" within the disc, and then install it menually.

Solution: Manually decompress "Driver must file" within the disc. and then install it manually.

- Manual installation procedure as follows:
- 1. Turn off window driver digital signature
- 2. Connect instruments with PC / NB / Tablet
- 3. Install the main program "Application Setup". Please go to step 5 if fail occur during Driver installation.
- 4. Check the following path if there are two Driver File (bulkusb.inf, bulkusb.sys), if so, go to step 7
  C:\Program Files\PC-Based Instrument\ZEROPLUS\DRIVER 32bit
  C:\Program Files (x86)\PC-Based Instrument\ZEROPLUS\DRIVER 64bit
- 5. Manually extract the Setup / Data1.cab in the installation Driver CD. Then decompression the two file: bulkusb.inf, bulkusb.sys
- 6. Copy or cut and pasted the file in either the following path:C:\Program Files\PC-Based Instrument\ZEROPLUS\DRIVERC:\Program Files (x86)\PC-Based Instrument\ZEROPLUS\DRIVER64bit
- 7. Go to the Device Manager and manually update the instrument Driver (please specify Driver installation path)